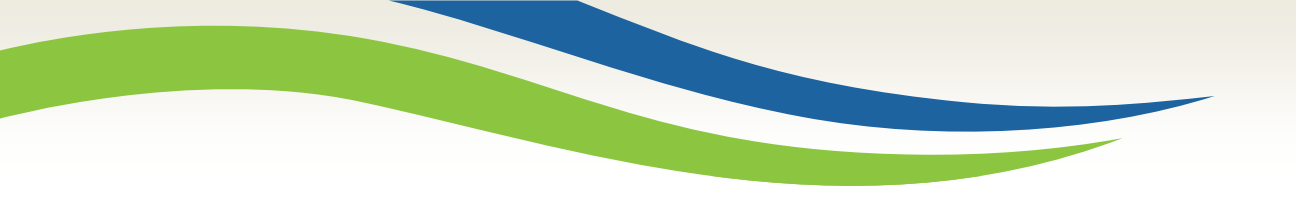

#### Washington State Health Care Authority

Prior Authorization adding additional supporting documents to a request in "pend" or "approve/hold" status

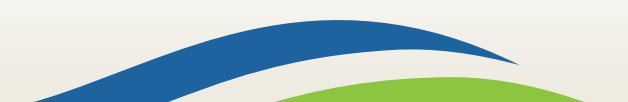

Washington State Health Care Authority

# Has the agency pended your request for additional documentation?

- If the agency requires additional information to review your authorization, you may need to add backup documentation to the submitted PA request.
- Your request will have a status of "pended" or "approve/hold" waiting for the documentation to be attached.
- The following slides describe the required steps.

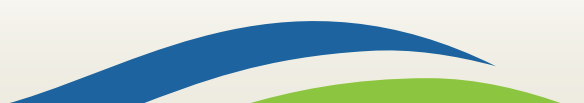

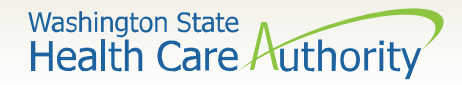

 Search for your PA request completing the fields below and click Submit.

| Close Submit                                         |                                                                                                    |
|------------------------------------------------------|----------------------------------------------------------------------------------------------------|
| III PA Inquire                                       |                                                                                                    |
| To submit a Prior Authorization Inquiry, complete or | ne of the following criteria sets and click 'Submit'.                                                                                                    |
| Prior Authorization Number; or                       |                                                                                                    |
| <ul> <li>Provider NPI AND Client ID; or</li> </ul>   |                                                                                                    |
| Provider NPL Client Last Name, Client First Na       | me. AND Client Date of Birth                                                                                                    |
|                                                      |                                                                                                    |
| For additional information, please contact our Custo | mer Service Center (WA State DSHS Provider Relations) (800) 562-3022                                                                                                    |
| Prior Authorization Number:                          |                                                                                                    |
| Provider NPI:                                        |                                                                                                    |
| Client ID:                                           |                                                                                                    |
| Client Last Name:                                    |                                                                                                    |
| Client First Name:                                   |                                                                                                    |
| Client Date of Birth:                                |                                                                                                    |
|                                                      | Close     Submit     PA Inquire     To submit a Prior Authorization Inquiry, complete or     Prior Authorization Number; or     Provider NPI AND Client ID; or     Provider NPI, Client Last Name, Client First Na For additional information, please contact our Custor     Prior Authorization Number:     Prior Authorization Number:     Client ID:     Client Last Name:     Client First Name:     Client First Name: |

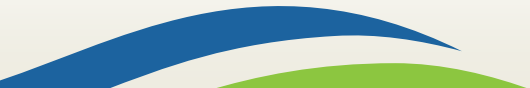

### Adding additional documentation

Washington State

to a pended request

 Once ProviderOne finds your PA request the status will be pended or approve/hold, click the Add Attachment button.

|                   | PA Utilizat                                      | ion                             |             |               |                  |                 |                   |         |              |                |                          |                  |                |                      |                |               |       |
|-------------------|--------------------------------------------------|---------------------------------|-------------|---------------|------------------|-----------------|-------------------|---------|--------------|----------------|--------------------------|------------------|----------------|----------------------|----------------|---------------|-------|
|                   |                                                  | Author                          | ization #:  | 1008776       | 84               |                 |                   |         |              |                | Author                   | rization Statu   | is: Pended     |                      |                |               |       |
|                   |                                                  |                                 | Client ID:  | 99999999      | 98WA             |                 |                   |         |              |                |                          | Client Nam       | e: Client, Ps  | eudo                 |                |               |       |
| Service: Dentures |                                                  |                                 |             |               |                  |                 |                   |         |              | Organizatio    | n: PA - DEN              | TAL              |                |                      |                |               |       |
|                   | Request Date: 2019-06-10 Last Updated Date: 2019 |                                 |             |               |                  |                 | te: 2019-06-      | 10      |              |                |                          |                  |                |                      |                |               |       |
|                   |                                                  | Service St                      | tart Date:  | 2019-06       | -10              |                 |                   |         |              |                | Ser                      | rvice End Dat    | te: 2019-09-   | 10                   |                |               |       |
|                   |                                                  | Requ                            | estor ID:   | 1366556       | 6227             |                 |                   |         |              |                | Re                       | questor Nam      | e: Test FAC    | DI                   |                |               |       |
|                   | Service Lis                                      | st                              |             |               |                  |                 |                   |         |              |                |                          |                  |                |                      |                |               |       |
| Line<br>#<br>∆▼   | Modified<br>Date                                 | Servicing<br>Provider ID<br>▲ ▼ | Code<br>▲ ▼ | Claim<br>Type | Modifier1<br>▲ ▼ | ToothNum<br>▲ ▼ | Tooth Surf<br>▲ ▼ | Quad    | From<br>Date | To Date<br>▲ ▼ | Request<br>Amount<br>▲ ▼ | Request<br>Units | Auth<br>Amount | Auth<br>Units<br>▲ ▼ | Used<br>Amount | Used<br>Units | Stat  |
| 1                 | 06/10/2019                                       | 1366556227                      | D5211       |               |                  |                 |                   |         | 06/10/2019   | 09/10/2019     | 0                        | 1                | 0              | 0                    | 0              | 0             | Pend  |
| View              | Page: 1                                          | O Go                            | Page C      | ount 🖌        | SaveToXLS        |                 | View              | ing Pag | ge: 1        |                |                          |                  | <              | K First              | Prev           | Next          | » Las |

**Note:** This option is available on all requests that are in pended or approve/hold status, regardless of how the request was initially submitted (i.e., fax or direct data entry).

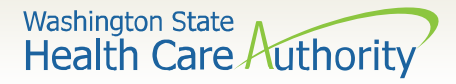

• Click the Add Attachment button.

|     | Submitted P     | A Request Details:        |                               |                      |           |        |               |
|-----|-----------------|---------------------------|-------------------------------|----------------------|-----------|--------|---------------|
|     |                 |                           | 1 100077001                   |                      |           |        |               |
|     |                 | PA Request Nun            | nber: 1008/7684               |                      |           |        |               |
|     |                 | Provide                   | er ID: 1366556227             |                      |           |        |               |
|     |                 | Clier                     | nt ID: 999999998WA            |                      |           |        |               |
|     |                 | Date of Ser               | vice: 06/10/2019 - 09/10/2019 | 9                    |           |        |               |
|     |                 |                           | - half and a summaria         |                      |           |        |               |
| ase | e click "Add At | tachment" button, to atta | ch the documents.             |                      |           |        | Add Attachmen |
| _   |                 |                           |                               |                      |           |        |               |
|     | Attachment      | List:                     |                               |                      |           |        |               |
|     |                 |                           |                               |                      |           |        |               |
|     | File Name       | Attachment Type           | Transmission Code             | Attachment Control # | File Size | Delete | Uploaded On   |
| -   | ▲ ▼             | ▲ ▼                       | ▲ ▼                           | A <b>V</b>           | ▲ ▼       | ▲ ▼    | ▲ ▼           |
|     |                 |                           | No Record                     | ds Found !           |           |        |               |
|     |                 |                           |                               |                      |           |        |               |

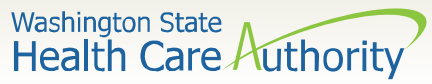

- Once you have clicked the Add Attachment button, the Back Up Documentation screen appears.
- Choose your **Attachment Type**, by using the dropdown.

| 🥖 Back Up | p Documentation - Intern                | iet Explorer                                                                                                    |                                                | —    |            | × |
|-----------|-----------------------------------------|----------------------------------------------------------------------------------------------------|------------------------------------------------|------|------------|---|
|           | 🚔 Print 🛛 😧 Help                        |                                                                                                    |                                                |      |            |   |
| Pleas     | e select one of the<br>Attachment Type: | option from the Required Fields * and att<br>SELECT<br>77-Support Data for Verification                                                                                                    | ach file, if the Transmission Code is 'WB-Web' |      |            |   |
|           | Please attach                           | B2-Prescription<br>B3-Physician Order<br>CT-Certification<br>DA-Dental Models<br>DG-Diagnostic Report<br>DS-Discharge Summary<br>EB-Explanation of Benefits<br>MT-Models<br>NN-Nursing Notes<br>OB-Operative Notes<br>OZ-Support Date for Claim<br>DNL Division Theorem Nation | PDF, GIF, JPEG, DOC, DOCX, TIF, XLS, XLSX      | < 0c | *<br>ancel |   |
|           |                                         | PN-Physical Therapy Notes<br>PO-Prosthetics or Ortho3tic Certification<br>PZ-Physical Therapy Certification<br>RB-Radiology Films<br>RR-Radiology Reports<br>RT-Report of Tests and Analysis Report                                                                            |                                                |      |            |   |

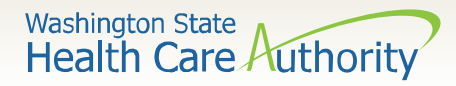

- Choose the Transmission Code by using the dropdown:
  - Select WB for web submission

The agency is no longer accepting additional information by mail

| Please | Please select one of the option from the Required Fields * and attach file, if the Transmission Code is 'WB-Web' |           |                      |                                |           |  |  |  |  |
|--------|----------------------------------------------------------------------------------------------------|-----------|----------------------|--------------------------------|-----------|--|--|--|--|
| ļ      | Attachment Type:                                                                                                 | SELECT    | * Transmission Code: | SELECT<br>BM-By Mail<br>WB-Web | *         |  |  |  |  |
|        | Please attach the File(s). The File Format must be PDF, GIF, JPEG, DOC, DOCX, TIF, XLS, XLSX                     |           |                      |                                |           |  |  |  |  |
|        |                                                                                                    | Filename: | Browse *             |                                |           |  |  |  |  |
|        |                                                                                                    |           |                      |                                | OK Cancel |  |  |  |  |

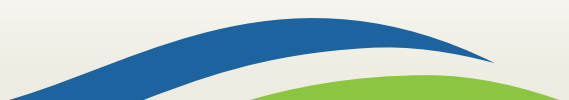

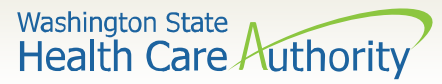

- Once you have chosen the Attachment Type and Transmission Code of WB, click the Browse button to upload the supporting documents.
- If your office saves backup documentation to a file on your network or computer, this allows you to search those folders and attach the documentation.
- Click the **Ok** button.

| E Back Up Documentation - Internet Explorer                                                                      | ×   |
|----------------------------------------------------------------------------------------------------|-----|
| APrint 💿 Help                                                                                                    |     |
| Please select one of the option from the Required Fields * and attach file, if the Transmission Code is 'WB-Web' |     |
|                                                                                                    |     |
| Attachment Type: 77-Support Data for Verification 💉 * Transmission Code: WB-Web 💉                                |     |
|                                                                                                    |     |
| Please attach the File(s) The File Format must be PDF_GIF_JPEG_DOC_DOCX_TIF_XLS_XLSX                             | •   |
|                                                                                                    | ~   |
| Filename: Browse *                                                                                               |     |
|                                                                                                    |     |
|                                                                                                    |     |
| OK Car                                                                                                    | cel |
|                                                                                                    |     |
|                                                                                                    |     |
| 8                                                                                                    |     |

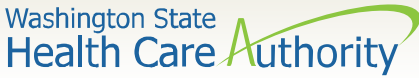

- Your supporting information shows in the **Attachment List**.
- Acceptable file formats are **PDF, GIF, JPEG, DOC, DOCX, XLS, XLSX,** and document sizes no more than **10 MB**.

| :    | Submitted PA F                        | Request Details:<br>PA Request Numbe<br>Provider II<br>Client II<br>Date of Service | r: 100617986<br>D: 1801231717<br>D: 999999998WA<br>e: 10/25/2017 - 01/25/2018 - | Note: Multiple<br>Follow these st<br>needed. Be sur<br>documentation | attach<br>eps for<br>e to up<br>1. | ment<br>each<br>load | s can be add<br>attachmen<br>all required |
|------|---------------------------------------|-------------------------------------------------------------------------------------|---------------------------------------------------------------------------------|----------------------------------------------------------------------|------------------------------------|----------------------|-------------------------------------------|
| leas | e click "Add Attach<br>Attachment Lis | nment" button, to attach t                                                          | the documents.                                                                  |                                                                      |                                    |                      | Add Attachment                            |
|      | File Name                             | Attachment Type                                                                     | Transmission Code                                                               | Attachment Control #                                                 | File Size                          | Delete               | Uploaded On                               |
| _ b  | ackup_info.docx                       | 77                                                                                  | WB                                                                              |                                                                      | 12kb                               | x                    | 10/25/2017                                |
| Vie  | w Page: 1                             | Go Go + Page Count                                                                  | E SaveToXLS View                                                                | ing Page: 1                                                          | <b>«</b> First                     | Prev                 | Next Next                                 |
|      |                                       |                                                                                     |                                                                                 | P                                                                    | Print Details                      | 🖨 Print Co           | ver Page Submit                           |

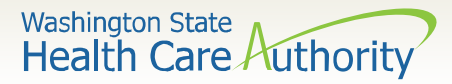

#### Submitting your PA request

- Once you have added your additional documentation, by WB, you are ready to submit your request.
- Select the **Print Details** button to keep a copy for your records of the attachments you are sending.
- Click the Submit button to finalize your request. The agency will not receive your request if you do not click the final submit button on this screen.

|      | Submitted PA F                 | Request Details:<br>PA Request Number<br>Provider ID<br>Client ID<br>Date of Service | <b>Note:</b> Supporting documentation is required and will delay the request if any x-rays, photos or other documentation is not attached. <b>Ensure all required documentation is attached prior to submitting your request.</b> |                      |                  |                        |                                           |  |  |
|------|--------------------------------|--------------------------------------------------------------------------------------|----------------------------------------------------------------------------------------------------|----------------------|------------------|------------------------|-------------------------------------------|--|--|
| Plea | se click "Add Attacl           | nment" button, to attach ti                                                          | ne documents.                                                                                                    |                      |                  |                        | Add Attachment                            |  |  |
|      | File Name<br>▲ ▼               | Attachment Type<br>▲ ▼                                                               | Transmission Code<br>▲ ▼                                                                                                    | Attachment Control # | File Size<br>▲ ▼ | Delete<br>▲ ▼          | Uploaded On<br>▲ ▼                        |  |  |
| Vi   | backup_info.docx<br>ew Page: 1 | 77<br>O Go + Page Count                                                              | WB SaveToXLS View                                                                                                    | ring Page: 1         | 12kb             | X<br>Prev<br>Print Cov | 10/25/2017  Next >> Last  rer Pare Submit |  |  |

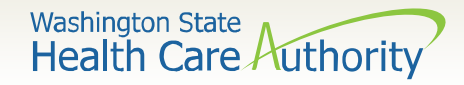

#### What do I do if I need help?

### Helpful information and resources located on the Prior Authorization webpage.

Toll-Free 1-800-562-3022: Medical equipment (ME): ext. 15466 Hours: Tuesday - Thursday 8:00am-12:00pm

Medical: ext. 15471 Hours: Tuesday - Thursday 8:00am-12:00pm

**Comagine:** ext. 52018 **Hours:** Tuesday - Thursday 8:00am-12:00pm

Dental: ext. 15468 Hours: Tuesday - Thursday 8:00am-12:00pm

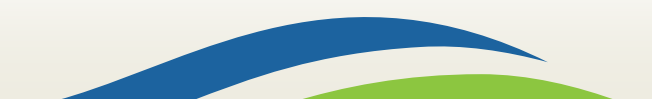